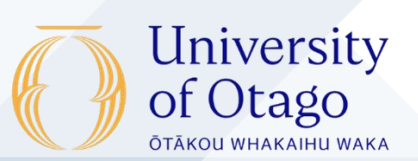

# How to review an Appraisal on Progress

Reviewers and Divisional Service and Administration staff will have access to the Progress dashboard, to enable them to track the status of submissions.

When a staff member submits their review, you will be able to access their review on progress and assess their performance is satisfactory and salary progression.

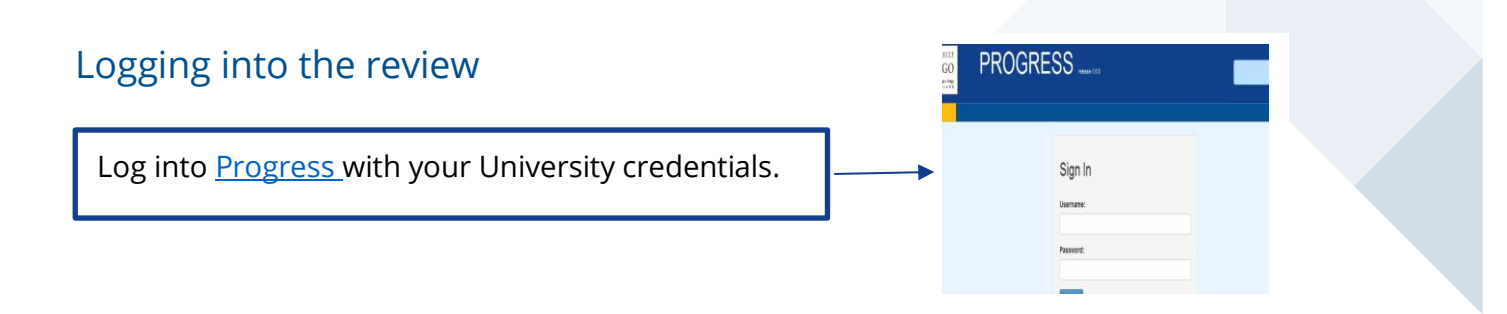

## 1. View eligible staff review submission in Progress

| Revenue Revenue Revenue Revenue Revenue Revenue Revenue Revenue Revenue Revenue Revenue Revenue Revenue Revenue Revenue Revenue Revenue Revenue Revenue Revenue | Select the appropriate<br>workflow | • | 1.Once you have logged<br>into Progress the<br>dashboard will be<br>displayed. |
|----------------------------------------------------------------------------------------------------|------------------------------------|---|--------------------------------------------------------------------------------|
| C. Angining                                                                                                    |                                    |   | To access the submissions, select the <b>Workflow Type.</b>                    |
| Year<br>2024 -                                                                                                    | Department                         |   | When selected the<br>workflow type will turn<br>yellow.                        |
| Filter Clear                                                                                                    | <                                  |   | Ensure the <b>user type</b> is set to Reviewer.                                |
|                                                                                                    |                                    |   |                                                                                |

2.You will see drop-down menus in the submission area. Use these filters to view the submissions by year or department. Then click on **filter**.

A list of all eligible staff will appear in the submission area.

## 2. Completing Staff Appraisal Review

| Actions                                                                                                    |                             |                                  |                   |                         |                               |                  |           |                                |                          |                             |
|----------------------------------------------------------------------------------------------------|-----------------------------|----------------------------------|-------------------|-------------------------|-------------------------------|------------------|-----------|--------------------------------|--------------------------|-----------------------------|
| You may make bulk decisions or individual decisions by selecting some or all records.      Bulk Letter Export   Bulk Letter Print   Submit Forward →     Bulk Letter Export   Bulk Letter Print   Submit Forward →     Submission is not ready to be submitted.   Submission before submitting.     Submission may be bulk exported or printed.   Submission does not have the correct status to submit. |                             |                                  |                   |                         |                               |                  |           |                                |                          |                             |
|                                                                                                    | Submitter Name <sup>‡</sup> | Workflow Title                   | Year <sup>‡</sup> | Department <sup>‡</sup> | School \$                     | FTE <sup>‡</sup> | Status 🗘  | Position Category <sup>‡</sup> | Overall Outcome          |                             |
|                                                                                                    |                             | APA 1 reviewer test SJE May 2024 | 2024              | Anatomy                 | School of Biomedical Sciences | 1.0              | HR Review | LL                             | Performance Satisfactory | Showing 1 to 2 of 2 entries |
|                                                                                                    |                             | APA 1 reviewer test SJE May 2024 | 2024              | Anatomy                 | School of Biomedical Sciences | 1.0              | Draft     | ARF                            | To be reviewed           |                             |
|                                                                                                    |                             |                                  |                   |                         |                               |                  |           |                                |                          |                             |

1.To access an applicants completed review click on the staff members name highlighted in blue.

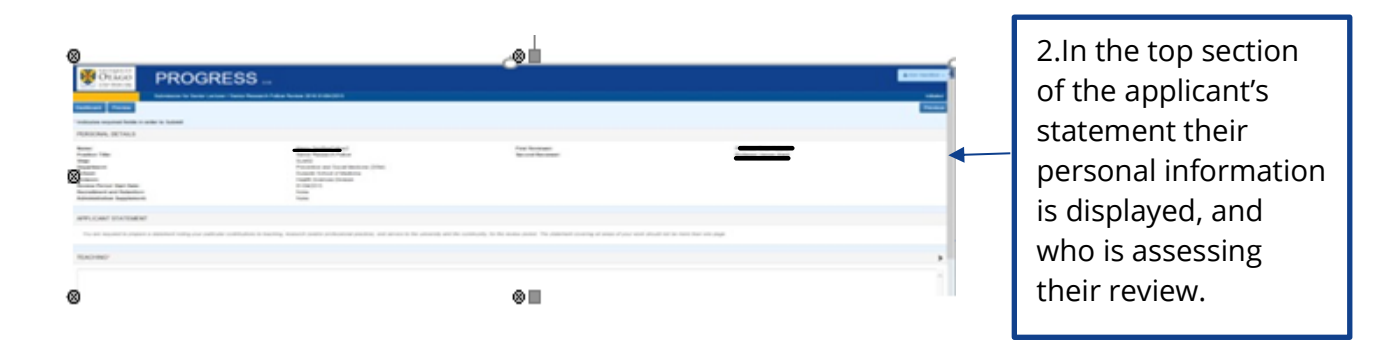

3. Below the application's personal information, is the applicant's statement, CV and supporting material for you to review.

| PROGRESS TEST                                                                                                   |  |  |  |  |
|----------------------------------------------------------------------------------------------------|--|--|--|--|
| Submission for APA 1 reviewer test SJE May 2024 01/10/2023<br>APPLICANT STATEMENT (submitted 19/06/2024)        |  |  |  |  |
| Teaching:                                                                                                    |  |  |  |  |
| testing testingtesting testing testing testing testing testing testing testing testing testing                  |  |  |  |  |
| Research/Professional Practice:                                                                                 |  |  |  |  |
| N/A                                                                                                    |  |  |  |  |
| Service:                                                                                                    |  |  |  |  |
| testing testingtesting testing testing testing testing testing testing testing testing testing                  |  |  |  |  |
| Key Objectives and Academic Goals:                                                                              |  |  |  |  |
| None entered                                                                                                    |  |  |  |  |
| More Information:                                                                                               |  |  |  |  |
| testing testing testing testing testing testing testing testing testing testing testing testing testing testing |  |  |  |  |
| Leave:                                                                                                    |  |  |  |  |
| testing testingtesting testing testing testing testing testing testing testing testing testing testing          |  |  |  |  |
|                                                                                                    |  |  |  |  |
| CV AND SUPPORTING MATERIAL                                                                                      |  |  |  |  |
| File Description                                                                                                |  |  |  |  |

## 3. Entering Review comments and Key Objectives

#### **REVIEW COMMENTS**

| The First Reviewer meets with the staff member to discuss performance<br>provided. | and career development. The Reviewer assesses the staff member's performance in the review period, confirms the objectives for the staff member for the next review period, and outlines any support that will be |
|------------------------------------------------------------------------------------|----------------------------------------------------------------------------------------------------|
|                                                                                    |                                                                                                    |
|                                                                                    |                                                                                                    |
| Characters Input: 0<br>Character Limit: 5000                                       |                                                                                                    |
| 1.Enter your review co                                                             | mments and key objectives in the <b>Review</b> field.                                                                                                    |

#### 4. Entering Review comments and Key Objectives

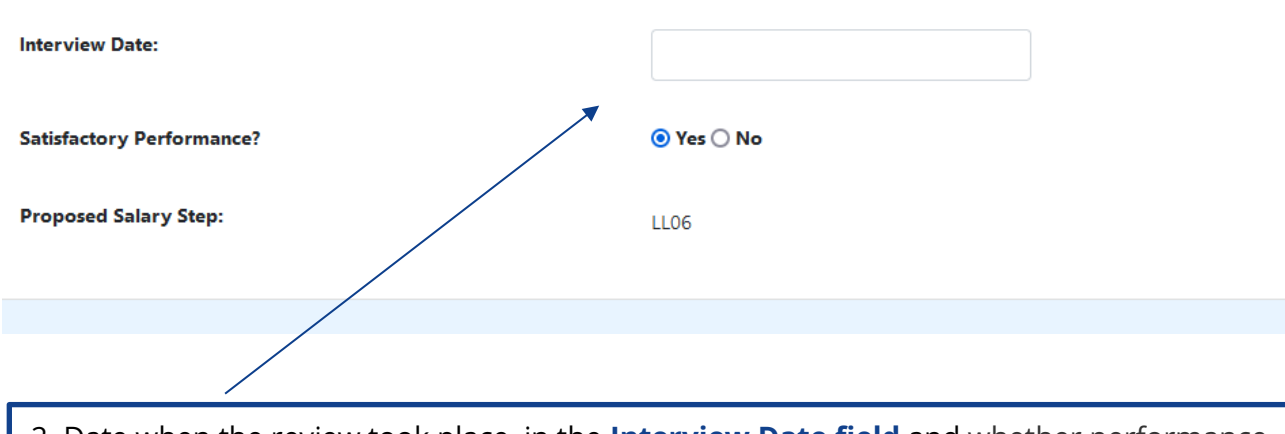

2. Date when the review took place, in the **Interview Date field** and whether performance was satisfactory, and a progression increase is recommended.

#### 5. Updating supporting documentation

You may wish to upload supporting documents. Documents can be uploaded in the format of doc, docx, xls, xlsx and pdf. The limit of the size each document is 15MB.

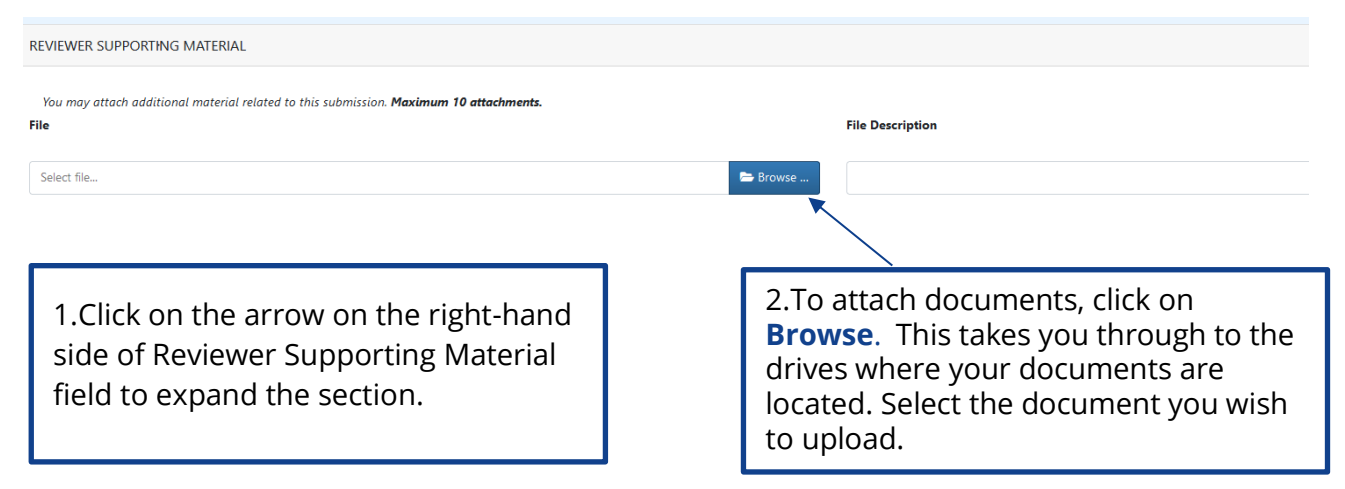

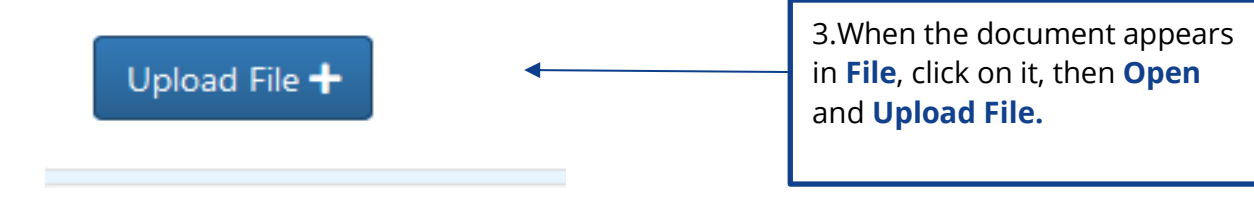

If you want to remove a document after you have saved it, click on the **X** button beside the file name in the Reviewer Supporting Materials area.

## 6. Submitting the Review

| DECLARATION      | 1. Once you have<br>completed the review<br>and all the required<br>documentation has<br>been provided tick the                                                                    |                                     |  |  |  |
|------------------|----------------------------------------------------------------------------------------------------|-------------------------------------|--|--|--|
|                  |                                                                                                    | Declaration box.                    |  |  |  |
|                  |                                                                                                    |                                     |  |  |  |
| Submit Forward → | 2.To submit the submission, click on the <b>Submit</b><br><b>Forward</b> button. If you are the only reviewer, or<br>the last reviewer, the submission will be<br>forwarded to HR. |                                     |  |  |  |
|                  | If there is another revies submitted to them to r                                                                                                    | ewer, the review will be<br>review. |  |  |  |

Once submitted a message will appear at the top right of the screen informing you, the submission has been submitted successfully.

The system does not notify the staff member when a submission has been submitted. The staff member will be able to read the comments on Progress once they have been notified by Human Resources.

## Additional Information

#### Incomplete submissions

The Head of Departments and Divisional Service and Administration staff can send the submission back to the staff member if they need to add further information.

In the Dashboard click on the staff member you wish to return the submission to. Then click **Return to Previous** under the Actions field. Once completed advise the staff member the submission has been sent back to them.

#### Re-assigning the Review to another reviewer (Annual Performance Appraisal)

HoD and Divisional Service and Administration staff can delegate the review to a supervisor/principal investigation, and they will become the reviewer.

This change can be performed by the HoD or Divisional Service and Administration staff.

Where the review has been assigned to another reviewer, they are able to make comments on the employees' performance in the Review Comments field. Where a HoD delegates a review, they still have access to the review and can make or edit comments in the First Reviewer Comments field.

### **Promotion applications**

Staff who applied for promotion are included in the review.

- For staff unsuccessful in their promotion, a review must be completed.
- For staff successful in their promotion, it is up to the HoD whether a review is needed. Even if no assessment of the review period is necessary, HoD may wish to discuss and record objectives and academic goals with staff who are promoted.